## Uploading an existing chemical inventory into RSS Chemical module:

1. You must be an "Owner" or "Delegate" to enter chemicals into an inventory into RSS.

2. Transfer over your existing inventory to the RSS <u>Inventory upload template</u>. Make sure all columns in red are filled in.

3. The building and room number in the spreadsheet must match exactly as it is listed in your RSS Profile for your group. Building 80, Room 102 is listed on my profile as: **80-ENVIRONMENTAL HEALTH & SAFETY 0102** 

This is the Building and Room number for columns C and D of the template.

4. Once the upload template is complete, log into RSS and click on the Chemicals module:

| wongaci (@caipoly.cdu   |                      |                    |           |            | 530-638-DESK (3375) |
|-------------------------|----------------------|--------------------|-----------|------------|---------------------|
| Groups                  |                      |                    |           |            | Manage              |
| My Groups               | fv Groups Membership |                    |           |            |                     |
| Assessment Changes Test |                      | EHS Haz Waste Shed |           |            |                     |
| Assessment Demo         |                      |                    |           |            |                     |
|                         |                      |                    |           |            |                     |
|                         | Ø                    |                    |           |            |                     |
|                         | Chemicals            | Inspect            | Analytics | Assessment |                     |

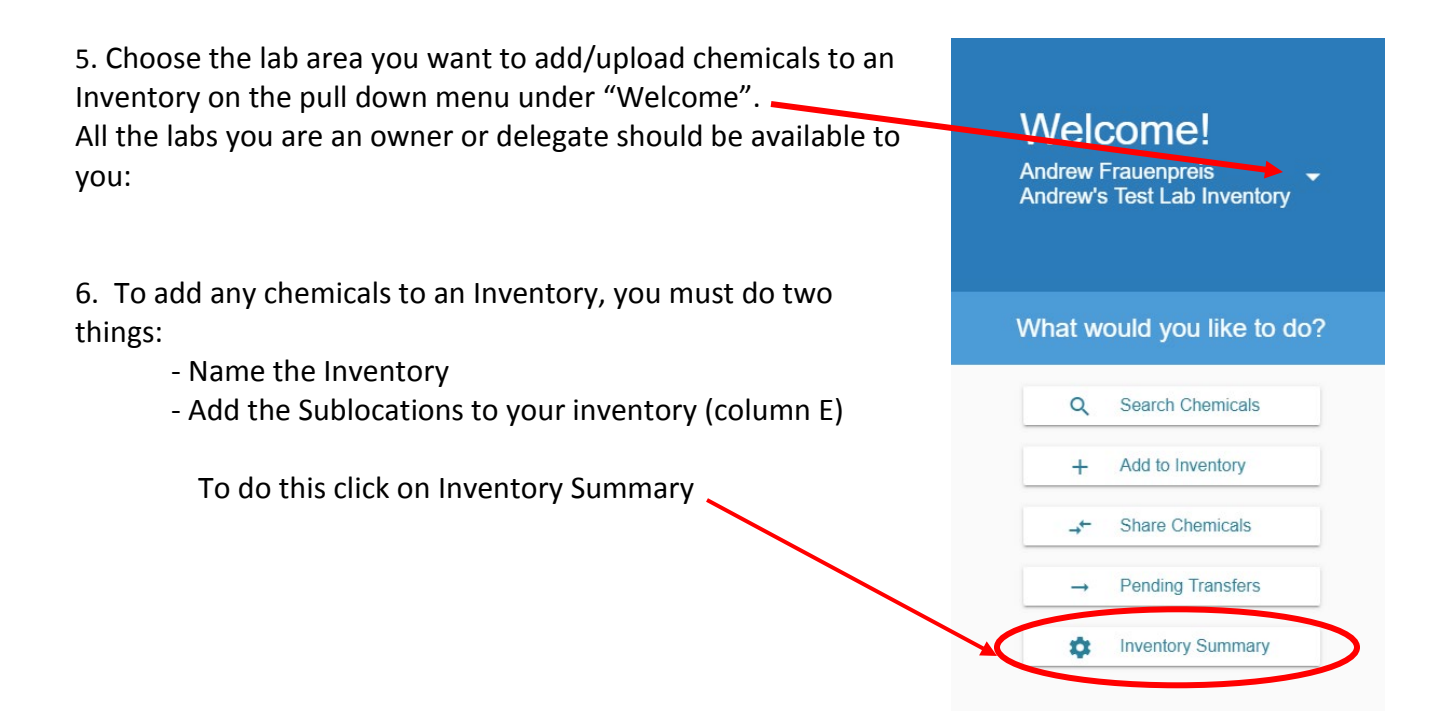

- 6. Under Create Inventory:
- a) check the box of the inventory you want to add to if you have more than one listed and
- b) name the inventory associated with your lab

## **Click save**

| $\equiv$   CSU Safety   Chemical                | s $\mid$ Martinez Research Lab |
|-------------------------------------------------|--------------------------------|
| Create Inventory                                |                                |
| Groups Andrew's Test Lab Martinez Research Lab  | a) Check the correct inventory |
| Owner *<br>Andrew Frauenpreis                   |                                |
| Inventory Name *<br>Andrew's Test Lab Inventory | b) Name the Inventory          |
| Save Cancel                                     |                                |

7. You must now create Sublocations in your inventory. This can be as simple as the room number or as detailed as Flammable Cabinet 1, Refrigerator 1, Shelf A, etc.

Click on Inventory Summary on the Home Chemical page

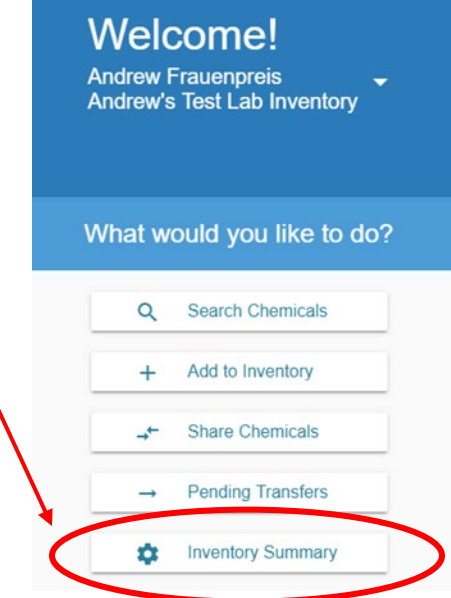

8. Scroll down to the bottom of the page to where you see the Sublocations and click on the "+"

| Inventory Access                                                                                                    |                                                                                                    | ÷ |
|----------------------------------------------------------------------------------------------------|----------------------------------------------------------------------------------------------------|---|
| Inventory Owner:<br>Andrew Frauenpreis                                                                                           |                                                                                                    |   |
| Groups:<br>Andrew's Test Lab (Andrew Frauenpreis)<br>Members:<br>Campus-wide Chem Admins with access to view/edit your inventory | : •                                                                                                    |   |
| Import & Export<br>Import<br>Download Inventory Data                                                                             | Reconciliation<br>Reconcile your inventory by sublocation (barcode only)<br>Reconcile your inventory by room |   |
| Sublocations 🖶 Print 180-WARREN J BAKER CENTER FOR SCIENCE AND MA                                                                | ATHEMATICS, Room 0101                                                                                        |   |

9. Enter the Bldg and Room number by clicking through each one under location.

| Sublocations 🖶 Print                     |           |                         | Ŧ                           |
|------------------------------------------|-----------|-------------------------|-----------------------------|
| 180-WARREN J BAKER CENTER FOR SCIENCE AN |           | <u>^</u>                |                             |
| Room 0101                                |           |                         | ٢                           |
|                                          | Explosive | Flammable               | Oxidizing                   |
| UCXXXXXXXXX                              | E B       | $\langle \cdot \rangle$ |                             |
| Temperature *                            | Corrosive | Compressed Gas          | Toxic                       |
| Ambient                                  | (!)       |                         | ¥2                          |
| Private                                  | Harmful   | Health Hazard           | Environmentally<br>Damaging |
| Save Cancel                              |           |                         |                             |

10. Enter the sublocation name- this must match your template sublocation EXACTLY:

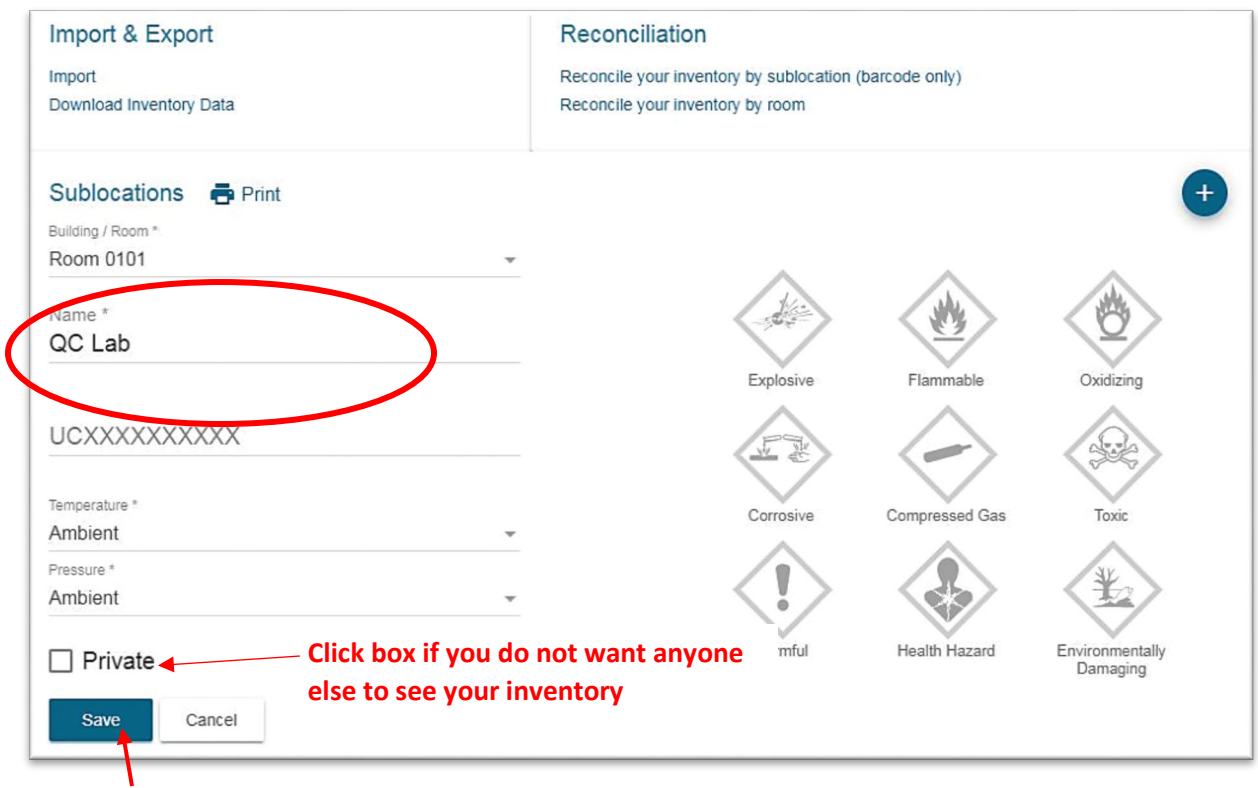

11. Hit save when done.

12. Once you have **ALL** sublocations listed on the inventory, you are ready to upload your inventory. Scroll up to "Import & Export" and click on "Import":

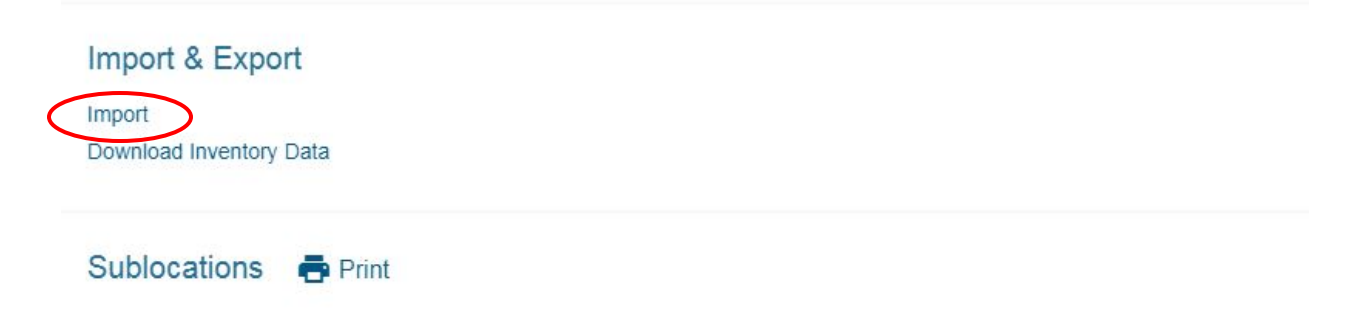

13. Click on "Upload File" button, select your upload excel sheet you completed in Step2.

14. The first page you will see if the upload was successful is "Exact Matches". If these are correct, check the box next to the CAS number. Checking the upper CAS number box defaults all to check. Then hit Next button

| $\equiv \mid$ CSU Safety $\mid$ | Chemicals Andr | ew's Test Lab Inventory | ? ≡ 8 |
|---------------------------------|----------------|-------------------------|-------|
| Exact Matches                   | Multi Matches  | Issues                  | Next  |

## **Exact Chemical Matches**

Save the chemicals you want to import

Save selected inventory Physical Suggested CAS Location Name State match 180-WARREN J BAKER CENTER FOR SCIENCE AND 90-1 iquid Guaiacol Guaiacol 05-1 MATHEMATICS 0101, QC lab 180-WARREN J BAKER CENTER FOR SCIENCE AND 61-Methylene Methylene 1 olid 73-4 Blue Blue MATHEMATICS 0101, QC lab

## 15. The next page is Multi Matches (you are moving across the top panel)

7700

والمرجعة المعام

| ≡   CSU S                              | afety   Cl                            | hemicals   Andre                      | w's Test Lab Inventory                                         | ? ≡ 8                                                                                                    |
|----------------------------------------|---------------------------------------|---------------------------------------|----------------------------------------------------------------|----------------------------------------------------------------------------------------------------|
| Exact Match                            | es                                    | Multi Matches                         | Issues                                                         |                                                                                                    |
| Previous                               |                                       |                                       |                                                                | Next                                                                                                    |
| Mutiple (                              | Chemica                               | al Matches                            |                                                                |                                                                                                    |
| Verify and<br>match dro<br>selected ir | l select the<br>p down m<br>nventory' | e chemical you w<br>nenu. Then save t | ish to associate with each cor<br>he chemicals you want to imp | tainer by choosing a chemical from the suggested<br>ort by choosing them on the left and selecting 'Save |
|                                        |                                       |                                       |                                                                | Save selected inventory                                                                                  |
| CAS                                    | Physical<br>State                     | Name                                  | Suggested match                                                | Location                                                                                                 |
| □ <mark>67-64-</mark><br>1             | liquid                                | Acetone                               | Acetone                                                        | 180-WARREN J BAKER CENTER FOR<br>SCIENCE AND MATHEMATICS 0101, QC lab                                    |
| □ <mark>77-92-</mark>                  | liquid                                | Citric acid (4%)                      | Cupri-Citric Solution R, Ricca Cherr V                         | 180-WARREN J BAKER CENTER FOR<br>SCIENCE AND MATHEMATICS 0101, QC lab                                    |
| ■ <mark>71-92-</mark><br>9             | solid                                 | Citric Acid<br>Anhydrous              | Cupri-Citric Solution R, Ricca Cherr V                         | 180-WARREN J BAKER CENTER FOR<br>SCIENCE AND MATHEMATICS 0101, QC lab                                    |
| ■ 7447-<br>40-7                        | liquid                                | Electrode fill solution (Ross)        | Buffer, Reference Standard, pH 2.0 V                           | 180-WARREN J BAKER CENTER FOR<br>SCIENCE AND MATHEMATICS 0101, QC lab                                    |
| ■ 877-<br>24-7                         | liquid                                | Electrode<br>storage solution         | Potassium hydrogen phthalate                                   | 180-WARREN J BAKER CENTER FOR<br>SCIENCE AND MATHEMATICS 0101. QC lab                                    |
| □ 7647-<br>01-0                        | liquid                                | Hydrochloric<br>acid 0.1N             | Hydrogen chloride, ca 0.5M soln. in ▼                          | 180-WARREN J BAKER CENTER FOR<br>SCIENCE AND MATHEMATICS 0101, QC lab                                    |

These are the chemicals in your inventory that you may have to verify through the pull down menu next to each. Choose the correct chemical for your inventory and then click on each one you want to upload by checking The CAS number. If the choices given do not match your chemical, then do NOT check.

400 MADDEN LDAVED OFNITED FOR

16. When this is complete, hit the NEXT button to move to the "Issues" page. Any chemicals they could

| not match or there were problems with.                                                                                                  | ≡   CSU Safety   Chemicals   Andrew's Test Lab Inventory 20                                                                                                    | 9 |
|----------------------------------------------------------------------------------------------------|----------------------------------------------------------------------------------------------------|---|
| will be shown on this                                                                                                    | Exact Matches Multi Matches Issues                                                                                                    |   |
| page. You can<br>Download the<br>spreadsheet to see<br>what the problems<br>were. It is VERY<br>IMPORTANT that you<br>hit the "Complete | Previous Complete Import                                                                                                    |   |
|                                                                                                    | 2 invalid items<br>Please verify and correct any errors in your inventory by selecting the "Download" button to the right.<br>Note: Some items may have multiple errors<br>No chemical matches: 1 (Based on CAS and Physical State)<br>• Size and size unit errors: 1 |   |
| Inventory" button to finish uploading your inventory.                                                                                   | Download issues<br>You may either download the issues spreadsheet, fix the errors and re-upload it or you can fix your errors in the original<br>and re-upload.                                                                                                    |   |
|                                                                                                    | Download You may down load the import template to see where the issues were.                                                                                                    |   |
|                                                                                                    | File upleaded must be VI S or VI SV                                                                                                    |   |

Questions? Contact Vivian Longacre at 6-6628 or vlongacr@calpoly.edu